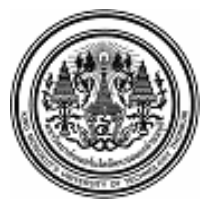

#### บันทึกข้อความ

**ส่วนงาน** กลุ่มงานบริหารการเงินกิจการทั่วไป สำนักงานคลัง

**ที่** อว.7601.4/97/2566

**โทร.** 8403 **วันที่** 29 พฤษภาคม 2566

เรื่อง การเปลี่ยนแปลงอัตราการหักเงินสะสมเข้ากองทุนสำรองเลี้ยงชีพ มจธ. ผ่านช่องทาง Online

เรียน สมาชิกกองทุนสำรองเลี้ยงชีพทุกท่าน

อ้างถึง ประกาศคณะกรรมการกองทุนสำรองเลี้ยงชีพ มหาวิทยาลัยเทคโนโลยีพระจอมเกล้าธนบุรี ซึ่งจดทะเบียนแล้ว พ.ศ. 2541 เรื่อง กำหนดเวลาการเปลี่ยนอัตราเงินสะสมของสมาชิกองทุนสำรองเลี้ยงชีพ ปีละ 2 ครั้ง ดังนี้

ครั้งที่ 1 สมาชิกเปลี่ยนอัตราเงินสะสมใน**เดือนมิถุนายน** และให้มีผลใน<mark>เดือนกรกฎาคม</mark> ครั้งที่ 2 สมาชิกเปลี่ยนอัตราเงินสะสมใน**เดือนธันวาคม** และให้มีผลใน**เดือนมกราคมของปีถัดไป** 

ตามข้อบังคับกองทุนสำรองเลี้ยงซีพมหาวิทยาลัยเทคโนโลยีพระจอมเกล้าธนบุรี ซึ่งจดทะเบียนแล้ว พ.ศ.2550 หมวดที่ 5 ข้อ 32 "สมาชิกต้องจ่ายเงินสะสมเข้ากองทุนเป็นรายเดือน ตามอัตราที่สมาชิกกำหนด " ดังนี้

- พนักงานแบบประจำ ระหว่างร้อยละ 4 - 15 ของเงินเดือนของสมาชิก (นายจ้างสมทบร้อยละ 8)

- พนักงานแบบไม่ประจำหรือลูกจ้างมหาวิทยาลัย ระหว่างร้อยละ 2 - 15 ของค่าจ้างของสมาชิก (นายจ้างสมทบร้อยละ 3)

ดังนั้น เพื่อให้เป็นไปตามข้อบังคับฯ การยืนยันอัตราการหักเงินสะสมจากเงินค่าจ้างของท่านเข้า กองทุนฯ ท่านสามารถเข้าไปเปลี่ยนอัตราการหักเงินสะสมทาง Online ผ่าน www.ktam.co.th ครั้งที่ 1 ตั้งแต่ วันที่ **1- 30 มิถุนายน 2566** หากท่านไม่ได้ดำเนินการภายในเวลาที่กำหนด จะถือว่าท่านประสงค์หักเท่ากับ อัตราเดิมที่ได้หักไว้ก่อนหน้านี้แล้ว ทั้งนี้ ท่านสามารถศึกษาคู่มือการเข้าใช้งานการเปลี่ยนแปลงอัตราเงินสะสม (ตามเอกสารแนบท้าย)

หากมีข้อสงสัยกรุณาติดต่อสำนักงานคลัง คุณวิชุดา/คุณพุทธิภา เบอร์โทร. 8403

จึงเรียนมาเพื่อโปรดทราบ

(นางสาวสำรวย แซ่เตียว) ผู้อำนวยการสำนักงานคลัง

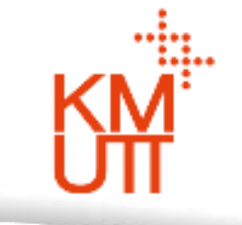

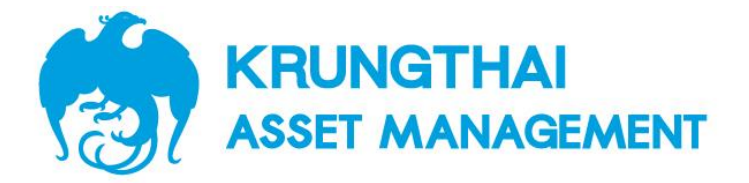

# กองทุนสำรองเลี้ยงชีพ

# มหาวิทยาลัยเทคโนโลยีพระจอมเกล้าธนบุรี

คู่มือการเปลี่ยนอัตราเงินสะสม KTAM PVD FUND

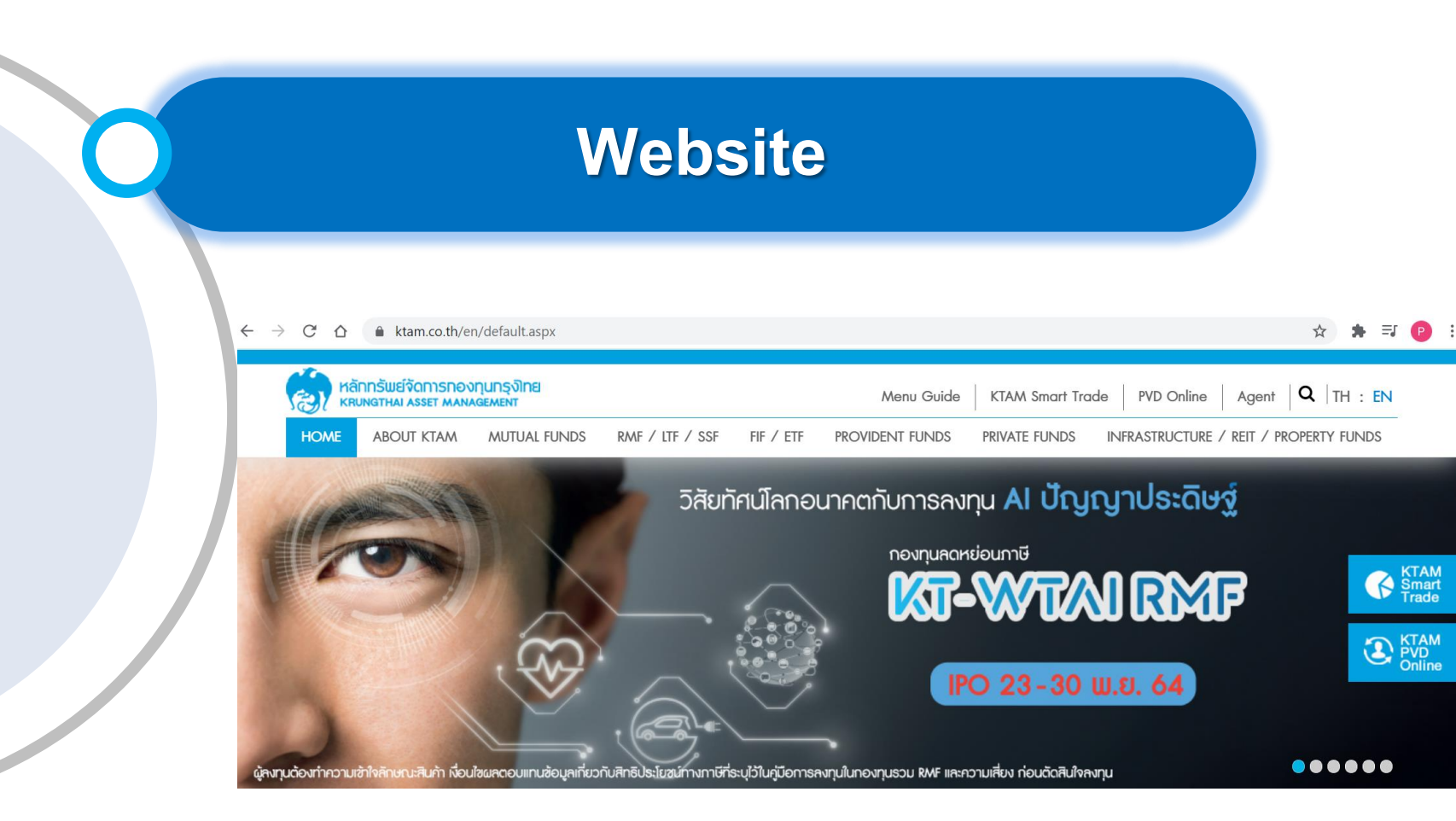

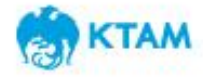

### การเข้าสู่ระบบทะเบียนสมาชิกกองทุนสำรองเลี้ยงชีพ

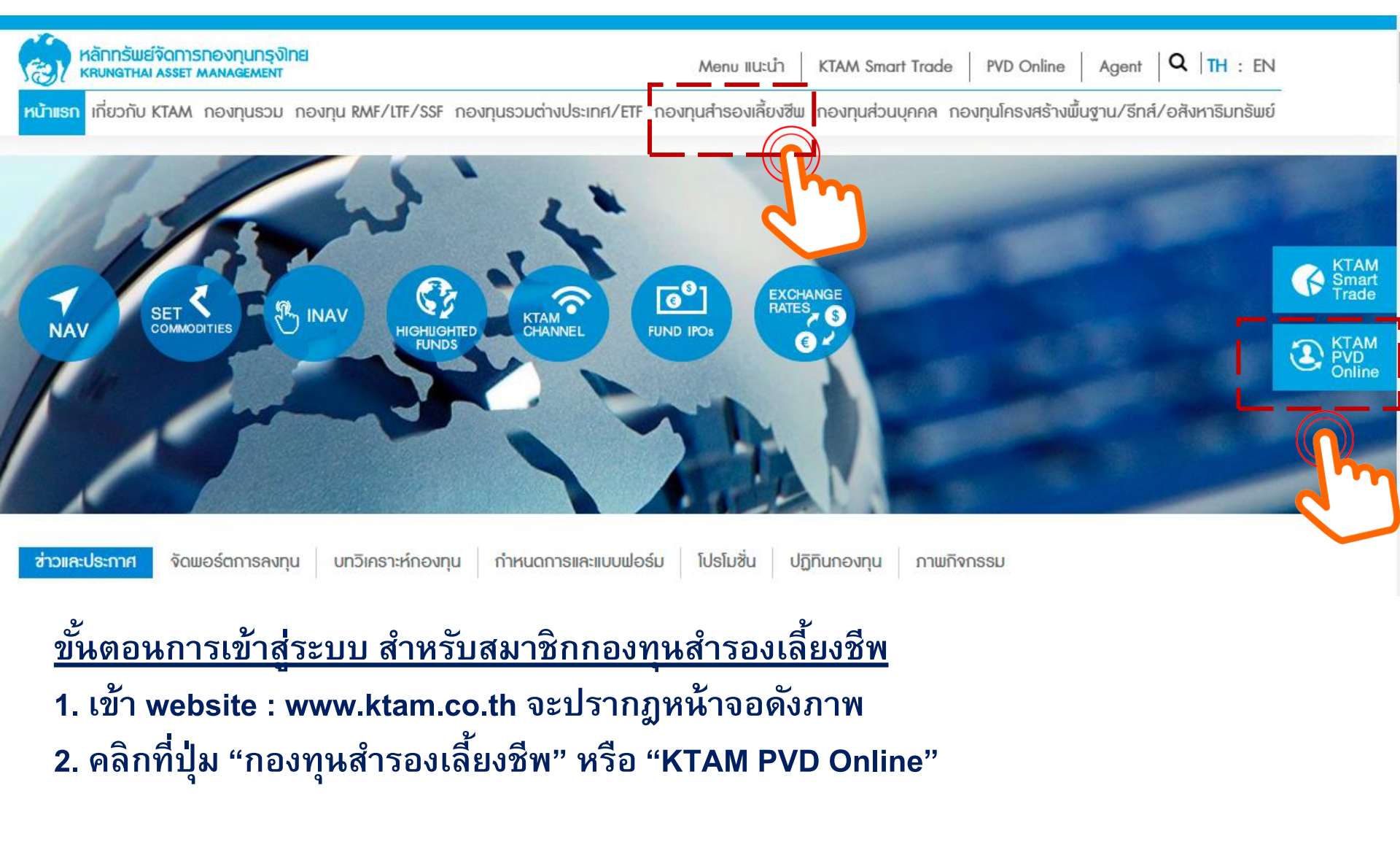

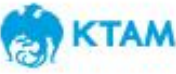

### การเข้าสู่ระบบทะเบียนสมาชิกกองทุนสำรองเลี้ยงชีพ

<u>ขั้นตอนการเข้าสู่ระบบ สำหรับสมาชิกกองทุนสำรองเลี้ยงชีพ</u> 1. กรอกชื่อผู้ใช้ (Username) เป็นตัวเลข 13 หลัก (เลขบัตรประชาชนของสมาชิก) 2. กรอกรหัสผ่าน (Password) เป็น 8 หลัก หรือตามที่ท่านได้เปลี่ยนแปลงข้อมูลล่าสุด 3. คลิกที่ปุ่ม "เข้าสู่ระบบ"

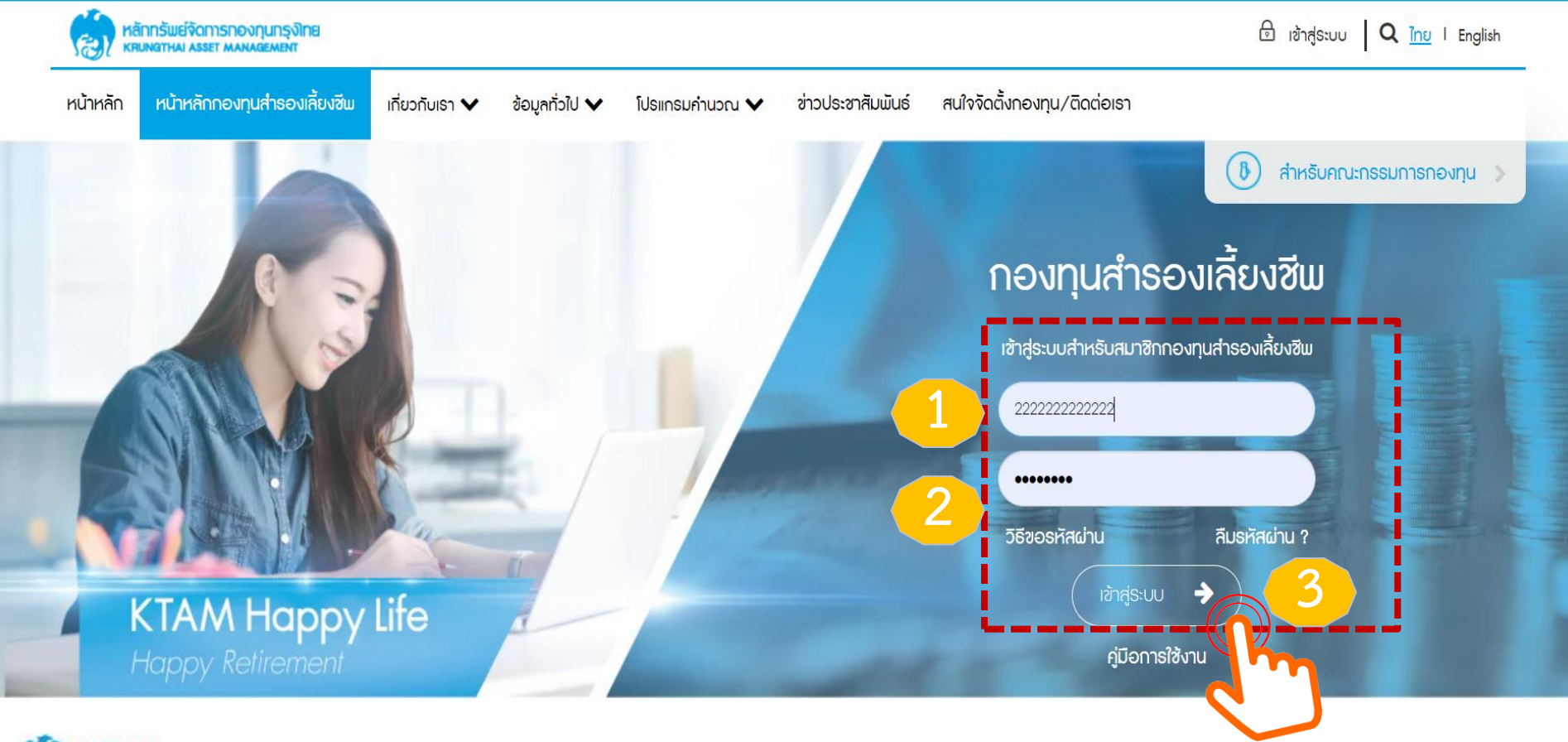

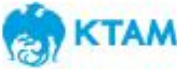

- 1. เลือกเมนู "ระบบข้อมูลสำหรับสมาชิกกองทุน"
- 2. เลือกเมนู "การเปลี่ยนอัตราเงินสะสม"

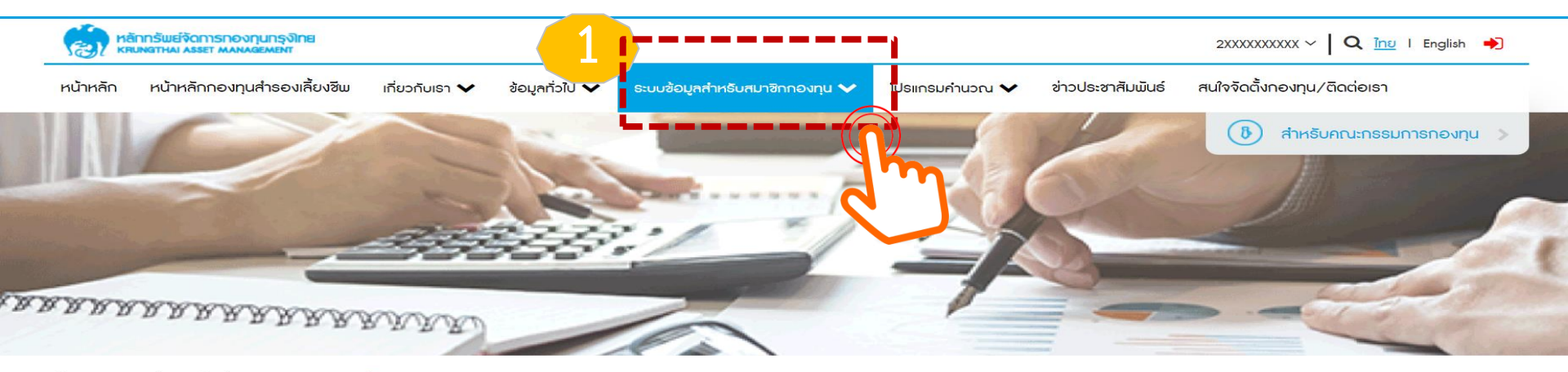

หน้าแรก > ระบบข้อมูลสำหรับสมาชิกกองทุน > ข้อมูลสมาชิก

#### ระบบข้อมูลสำหรับสมาชิกกองทุน

| หลักกรัพย์จัดการกองกุนกรุงไทย<br>หนุมงฐาหม Asset MANAGEMENT                 |                                                                                                    | 2XXXXXXXXX 🗸 🛛 Q 👖 I English 🌩                |
|-----------------------------------------------------------------------------|----------------------------------------------------------------------------------------------------|-----------------------------------------------|
| หน้าหลัก หน้าหลักกองทุนสำรองเลี้ยงชีพ เกี่ยวกับเรา ✔ ข้                     | เอมูลทั่วไป 🗙 ระบบข้อมูลสำหรับสมาชิกกองทุน 🗙 โปรแกรมกำนวณ 🗙                                         | ข่าวประชาสัมพันธ์ สนใจจัดตั้งกองทุน/ติดต่อเรา |
| 🗈 ข้อมูลสมาชิก                                                              | 🕲 รายงานนำส่งรายเดือน                                                                               | <u> 2</u> แบบประเมินความเสี่ยงการลงทุน        |
| รายงานรายตัวสรุปยอดเงินกองทุนสำรองเลี้ยงชิพตาม<br>นโยบายการลงทุน(Statement) | รายงานรายตัวสรุปยอดเงินกองทุนสำรองเลี้ยงชีพตาม<br>โยบายการลงทุน(Statement) หลังจัดสรร และสับเปลี่ยน | 🕒 การสับเปลี่ยนนโยบายการลงทุน                 |
| 🔀 รายงานกองทุนสำรองเลี้ยงซีพ                                                | 🕲 การเปลี่ยนอัตราเงินสะสม                                                                           |                                               |
| KTAM                                                                        | 5<br>5                                                                                              |                                               |

- ระบบจะแสดงข้อมูลอัตราเงินสะสมของสมาชิกปัจจุบันในช่อง "ครั้งที่ 1"
- 2. หากสมาชิกประสงค์จะทำการสับเปลี่ยนเงินสะสม เลือก "เปลี่ยนอัตราเงินสะสม"

## ระบบจะทำการแจ้งระยะเวลาการสับเปลี่ยนเงินสะสม และวันที่มีผลอัตราเงินสะสมใหม่ หน้าแรก > ระบบข้อมูลสำหรับสมาชิกกองทุน > การเปลี่ยนอัตราเงินสะสม การเปลี่ยนอัตราเงินสะสม สามารถเปลี่ยนแปลงอัตราเงินสะสมได้ตั้งแต่วันที่ 1-30 มิถุนายน 2565 โดยจะมีผลวันที่ 1 กรกฎาคม 2565 เป็นต้นไป ครั้งที่ 1 วันที่มีผล 01/07/2021 อัตราเงินสะสม เปลี่ยนอัตราเงินสะสม

- 1. ระบบจะแสดงข้อมูลอัตราเงินสะสมของสมาชิกปัจจุบัน
- 2. สมาชิกสามารถกรอกอัตราเงินสะสมใหม่ได้ที่ช่อง "อัตราเงินสะสมใหม่"

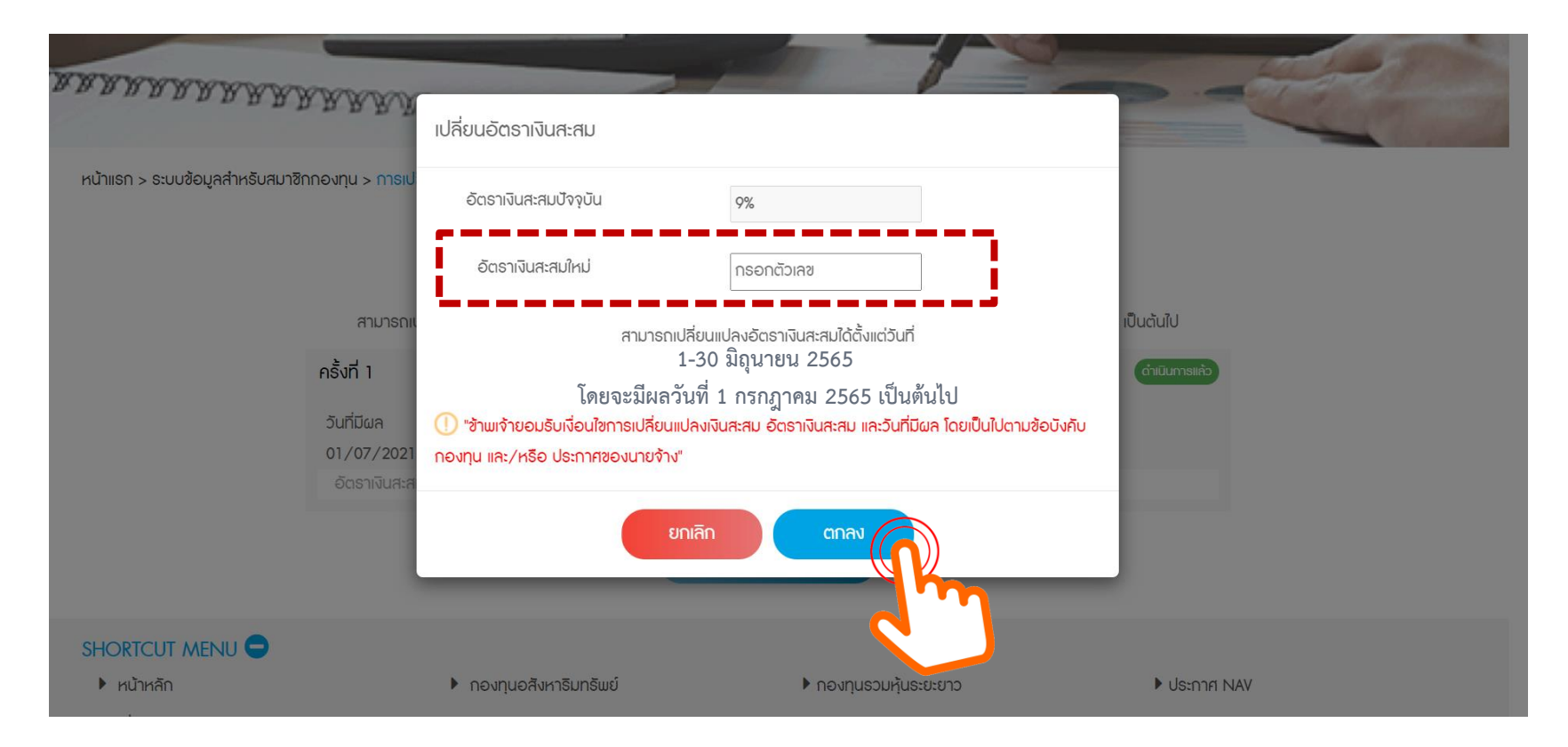

#### \* อัตราเงินสะสมใหม่ สมาชิกสามารถกรอกได้อัตราระหว่าง 5%-15% ไม่สามารถกรอกเป็นจุดทศนิยมได้

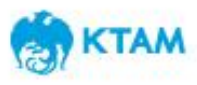

#### **step 1** กรอกอัตราเงินสะสมใหม่

**CTAM** 

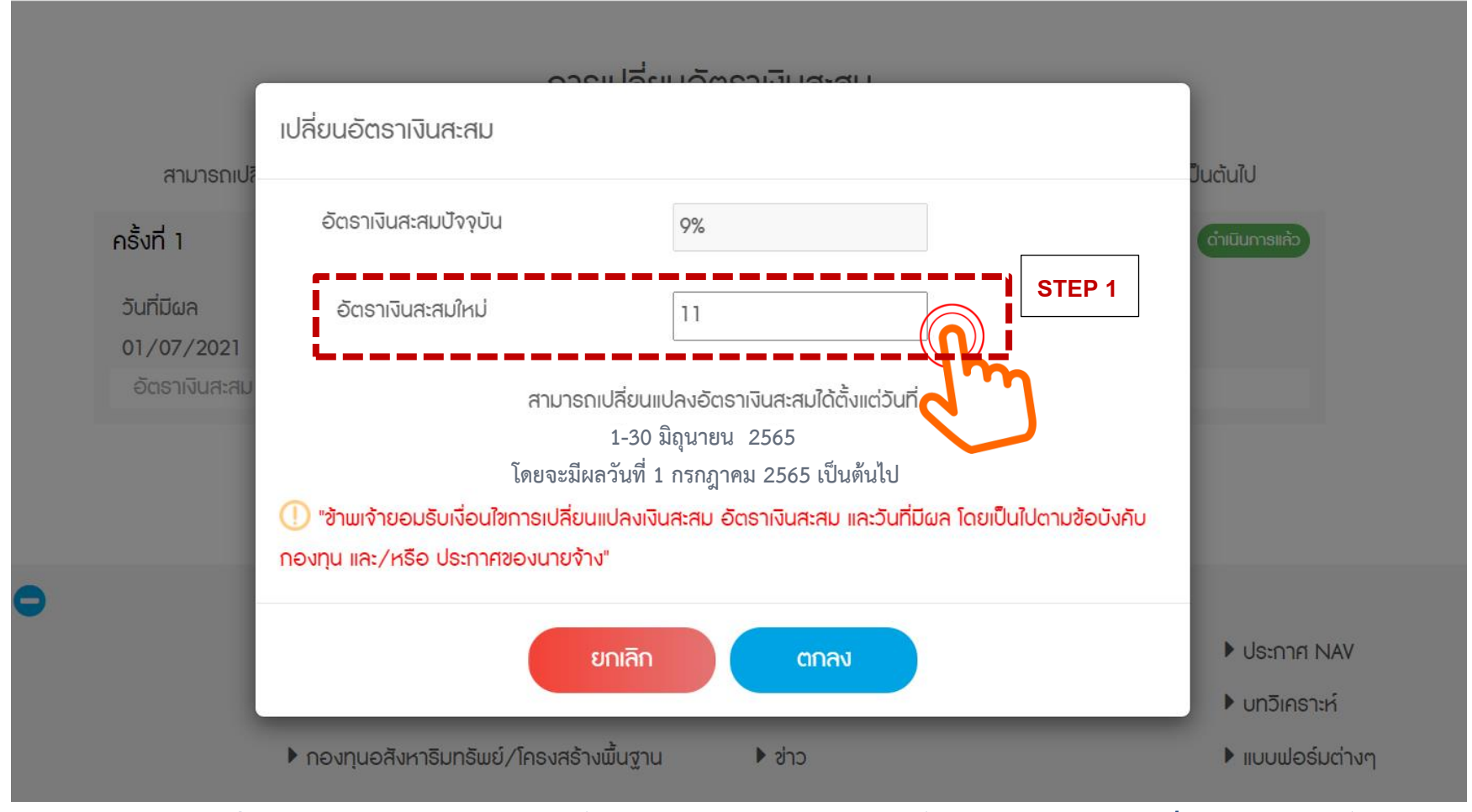

\* อัตราเงินสะสมใหม่ สมาชิกสามารถกรอกได้อัตราระหว่าง 5%-15% ไม่สามารถกรอกเป็นจุดทศนิยมได้

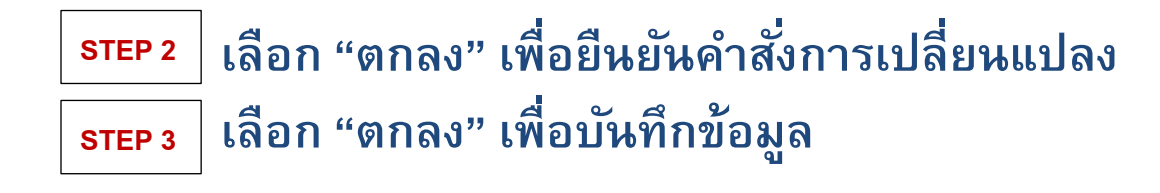

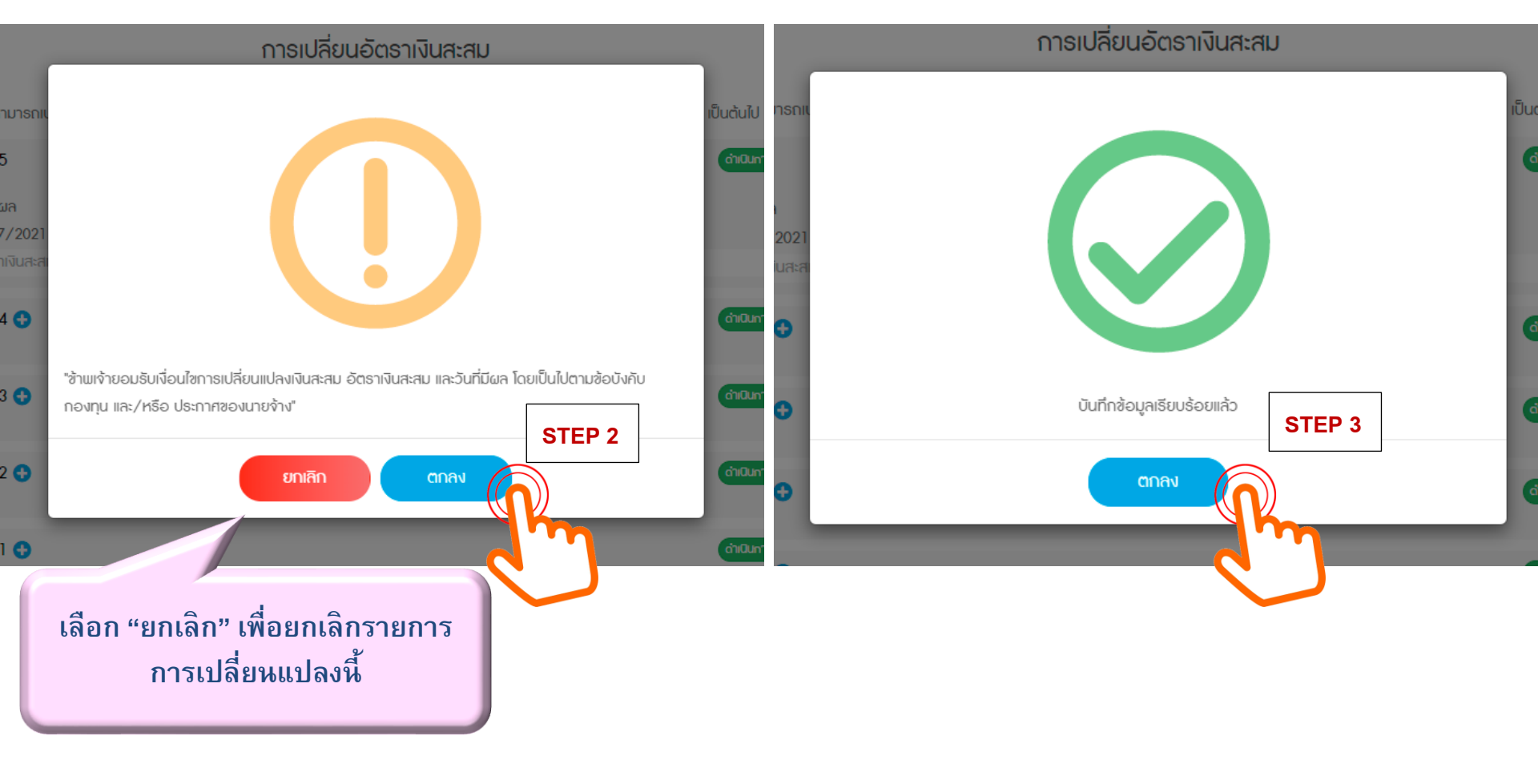

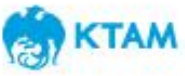

### เมื่อเลือกตกลง อัตราเงินสะสมใหม่จะแสดงอยู่ในหน้า "การเปลี่ยนอัตราเงินสะสม" และแสดง 1. รอดำเนินการ : สำหรับรายการรอดำเนินการ และรายการยังอยู่ระหว่างรอบในการสับเปลี่ยน (รายการยังไม่ถึง deadline)

#### ดำเนินการแล้ว : สำหรับรายการที่มีผลใช้บังคับแล้ว การเปลี่ยนอัตราเงินสะสม

สามารถเปลี่ยนแปลงอัตราเงินสะสมได้ตั้งแต่วันที่ 1-30 มิถุนายน 2565 โดยจะมีผลวันที่ 1 กรกฎาคม 2565 เป็นต้นไป

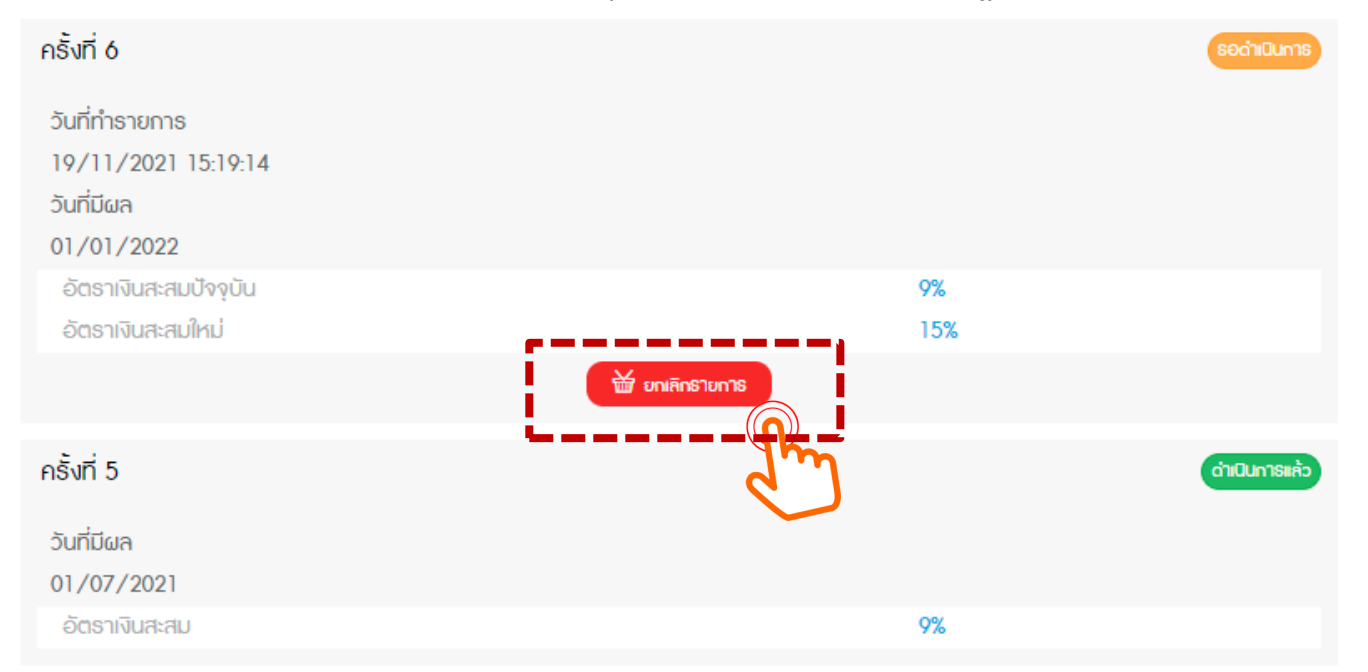

หากยังไม่ถึงวันครบกำหนดการทำรายการ (Deadline) สมาชิกสามารถ "ยกเลิก" รายการและเลือกอัตราเงินสะสมใหม่ได้

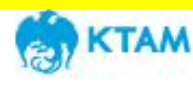

## ขั้นตอนการยกเลิกรายการ

#### หากสมาชิกประสงค์ยกเลิกรายการที่ได้กรอกไป สามารถทำได้ 2 วิธี

- 1. เลือก "ยกเลิกรายการ" เพื่อยกเลิกรายการนั้น ๆ
- เลือก "เปลี่ยนแปลงอัตราเงินสะสม" เพื่อกรอกอัตราเงินสะสมใหม่
   โดยสมาชิกสามารถกรอกข้อมูลทับกันได้ (Auto replace)

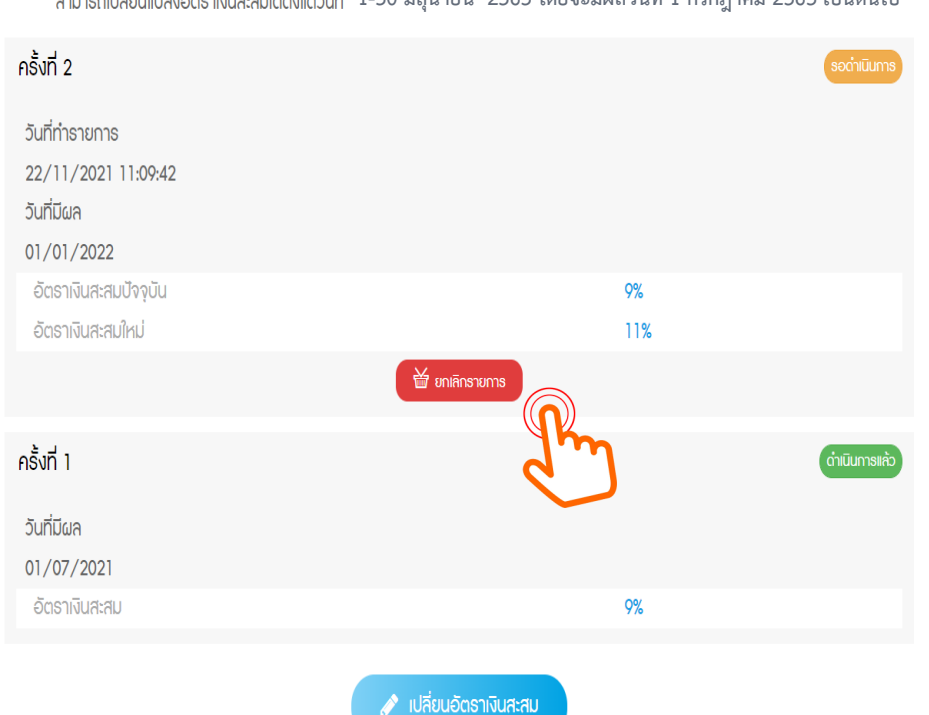

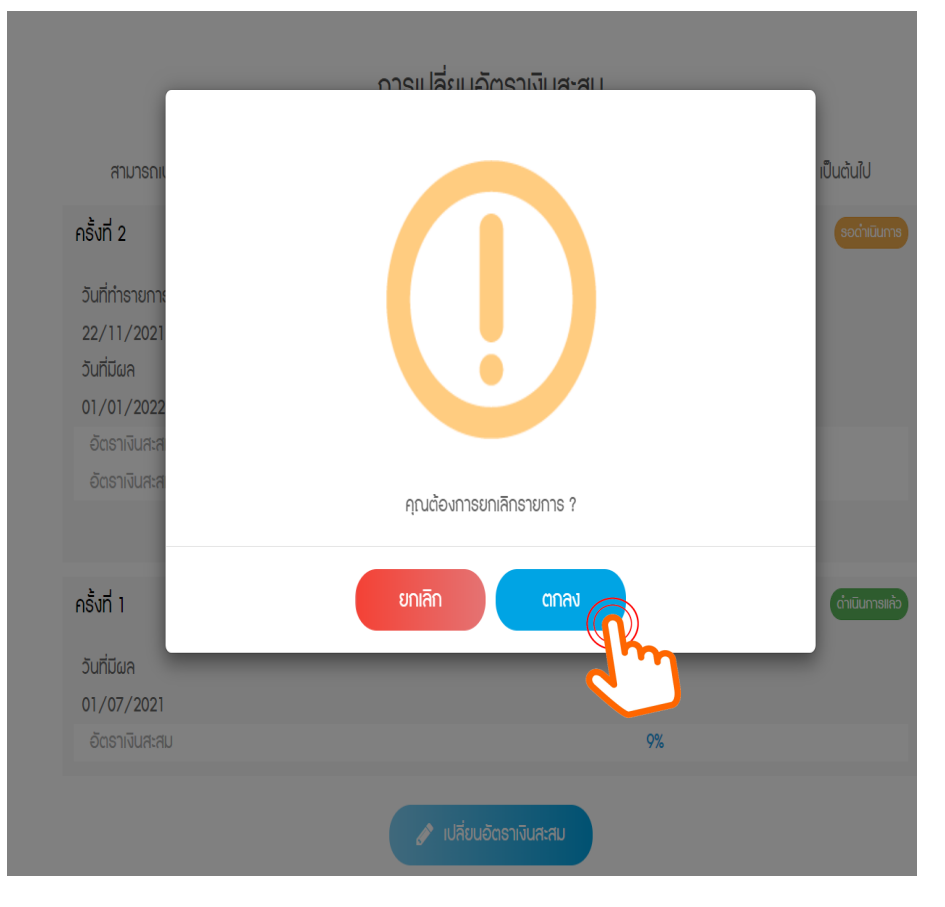

การเปลี่ยนอัตราเงินสะสม

สามารถเปลี่ยนแปลงอัตรางินสะสมได้ตั้งแต่วันที่ 1-30 มิถุนายน 2565 โดยจะมีผลวันที่ 1 กรกฎาคม 2565 เป็นต้นไป

## ขั้นตอนการยกเลิกรายการเดิม และเปลี่ยนอัตราเงินสะสมใหม่

#### กรณีต้องการยกเลิกรายการเดิม และเปลี่ยนอัตราเงินสะสมใหม่ เลือก "เปลี่ยนแปลงอัตราเงินสะสม" เพื่อกรอกอัตราเงินสะสมใหม่ โดยสมาชิกสามารถกรอกข้อมูลทับรายการเดิมได้เลย (Auto replace)

การเปลี่ยนอัตราเงินสะสม

สามารถเปลี่ยนแปลงอัตราเงินสะสมได้ตั้งแต่วันที่ 1-30 มิถุนายน 2565 โดยจะมีผลวันที่ 1 กรกฎาคม 2565 เป็นต้นไป

| ครั้งที่ 2            |                        |     | รอดำเนินการ   |
|-----------------------|------------------------|-----|---------------|
| วันที่ทำรายการ        |                        |     |               |
| 22/11/2021 11:09:42   |                        |     |               |
| วันที่มีผล            |                        |     |               |
| 01/01/2022            |                        |     |               |
| อัตธาเงินสะสมปัจจุบัน |                        | 9%  |               |
| อัตธาเงินสะสมใหม่     |                        | 11% |               |
|                       | 🛗 ยกเลิกรายการ         |     |               |
| คธิ้งที่ 1            |                        |     | ดำเนินการแก้ว |
| วันที่มีผล            |                        |     |               |
| 01/07/2021            |                        |     |               |
| อัตราเงินสะสม         |                        | 9%  |               |
|                       | 🖋 เปลี่ยนอัตราเงินสะสม |     |               |

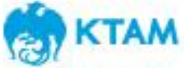

## ขั้นตอนการยกเลิกรายการเดิม และเปลี่ยนอัตราเงินสะสมใหม่

สมาชิกสามารถกรอกอัตราเงินสะสมใหม่ได้เลย โดยระบบจะทำการบันทึกรายการซ้ำไปเรื่อย ๆ (Auto Replace) เมื่อสิ้นสุดรอบรายการการสับเปลี่ยนนั้น ๆ ระบบจะยึดคำสั่งการเปลี่ยนแปลงล่าสุด เพื่อมีผลบังคับใช้

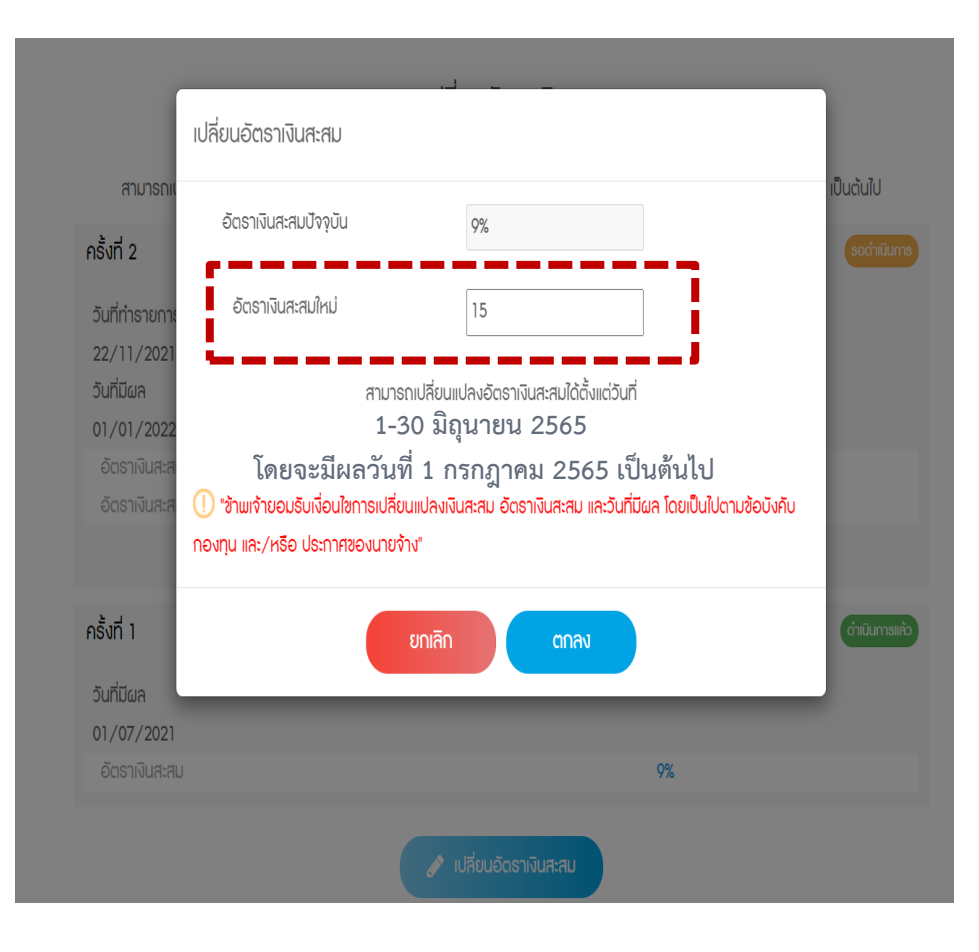

#### การเปลี่ยนอัตราเงินสะสม

สามารถเปลี่ยนแปลงอัตราเงินสะสมได้ตั้งแต่วันที่ 1-30 มิถุนายน 2565 โดยจะมีผลวันที่ 1 กรกฎาคม 2565 เป็นต้นไป

| ครั้งที่ 2            |                        |     | รอดำเนินการ    |
|-----------------------|------------------------|-----|----------------|
| วันที่ทำรายการ        |                        |     |                |
| 22/11/2021 14:10:04   |                        |     |                |
| วันที่มีผล            |                        |     |                |
| 01/01/2022            |                        |     |                |
| อัตราเงินสะสมปัจจุบัน |                        | 9%  |                |
| อัตราเงินสะสมใหม่     |                        | 15% |                |
|                       | ՝ ยกเลิกรายการ         |     |                |
| ครั้งที่ 1            |                        |     | ด่าเนินการแล้ว |
| วันที่มีผล            |                        |     |                |
| 01/07/2021            |                        |     |                |
| อัตราเงินสะสม         |                        | 9%  |                |
|                       | 🖋 เปลี่ยนอัตราเงินสะสม |     |                |

🌦 КТАМ

### กรณีที่กรอกอัตราเงินสะสมใหม่ไม่ถูกต้อง

### สำหรับกรณีที่กรอกอัตราเงินสะสมใหม่ไม่ถูกต้องตามข้อบังคับกองทุน (น้อยกว่าหรือมากกว่าที่ข้อบังคับกองทุนกำหนด) เช่น 2% หรือ 16%

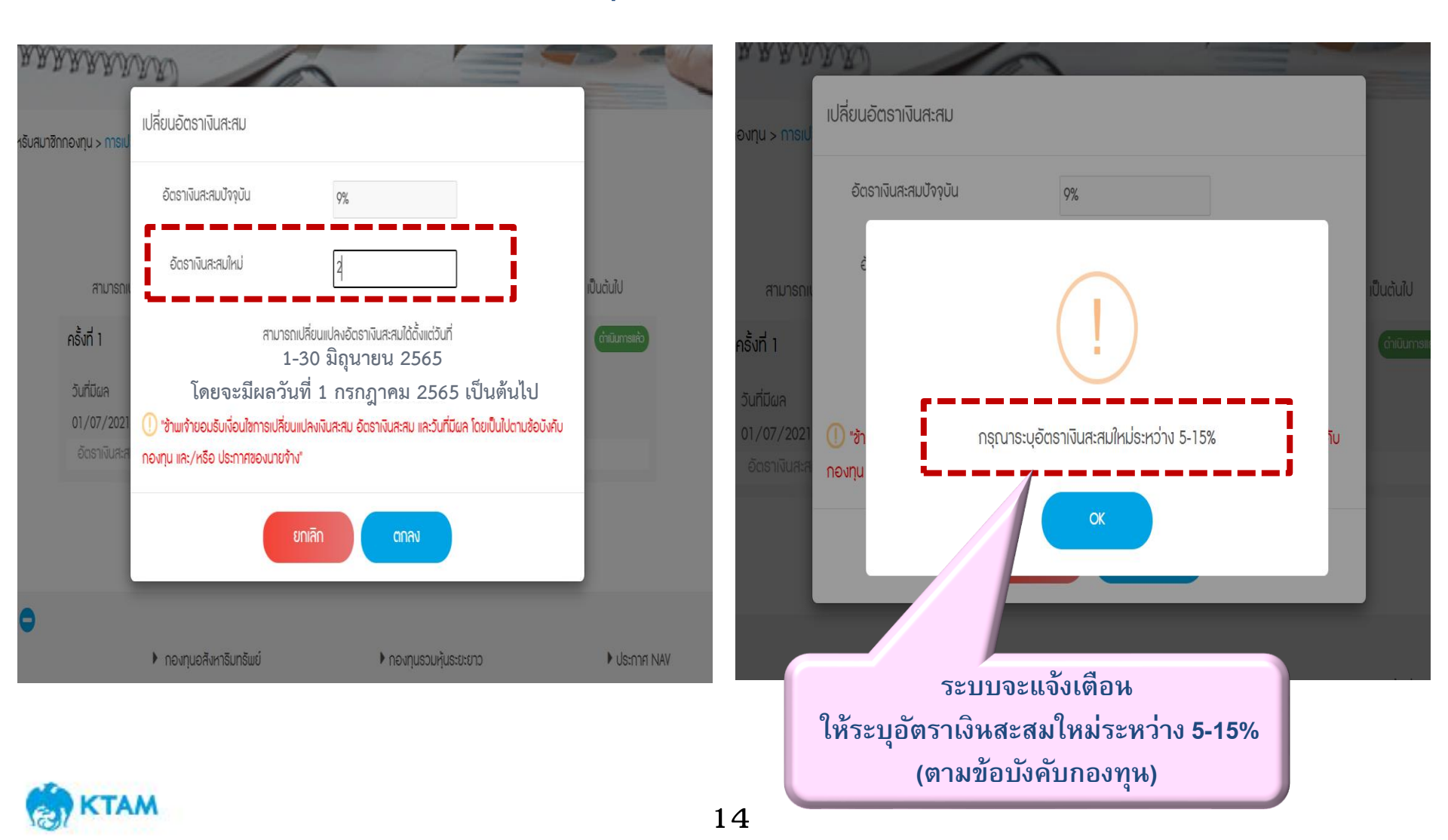

### กรณีกรอกอัตราเงินสะสมใหม่เท่ากับอัตราเงินสะสมปัจจุบัน

### สำหรับกรณีที่สมาชิกกรอกอัตราเงินสะสมใหม่เท่ากับอัตราเงินสะสมปัจจุบัน ระบบจะแจ้งเตือน ให้ยกเลิกรายการ เพื่อระบุอัตราเงินสะสมใหม่

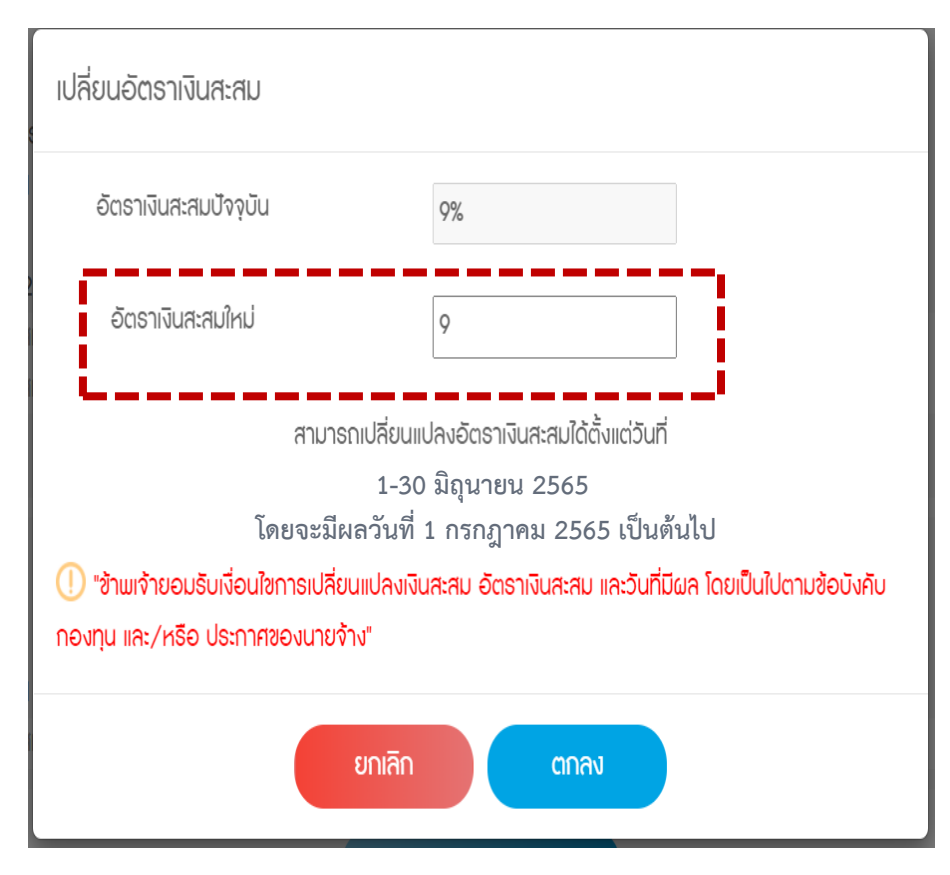

| าะ           | เปลี่ยนอัตธาเงินสะสม   |   |
|--------------|------------------------|---|
| 21           | อัตราเงินสะสมปัจจุบัน  |   |
| 22<br>ส<br>ส |                        | I |
| 21<br>:त     |                        |   |
|              | 🖉 เปลี่ยนอัตราเงินสะสม |   |

"ยกเลิก" เพื่อกลับไปกรอกอัตราเงินสะสมใหม่
 "ตกลง" สามารถเป็นการยกเลิกรายการก่อนหน้า
 เพื่อเป็นการยืนยันในการเลือกอัตราเงินสะสมเท่าเดิม

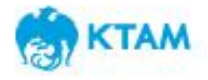

### กรณีการทำรายการ นอกช่วงเวลาการสับเปลี่ยนที่กำหนด

#### สมาชิกจะไม่สามารถกดยืนยันข้อมูล "ตกลง" ได้ ตัวอย่างตามรูปด้านล่าง

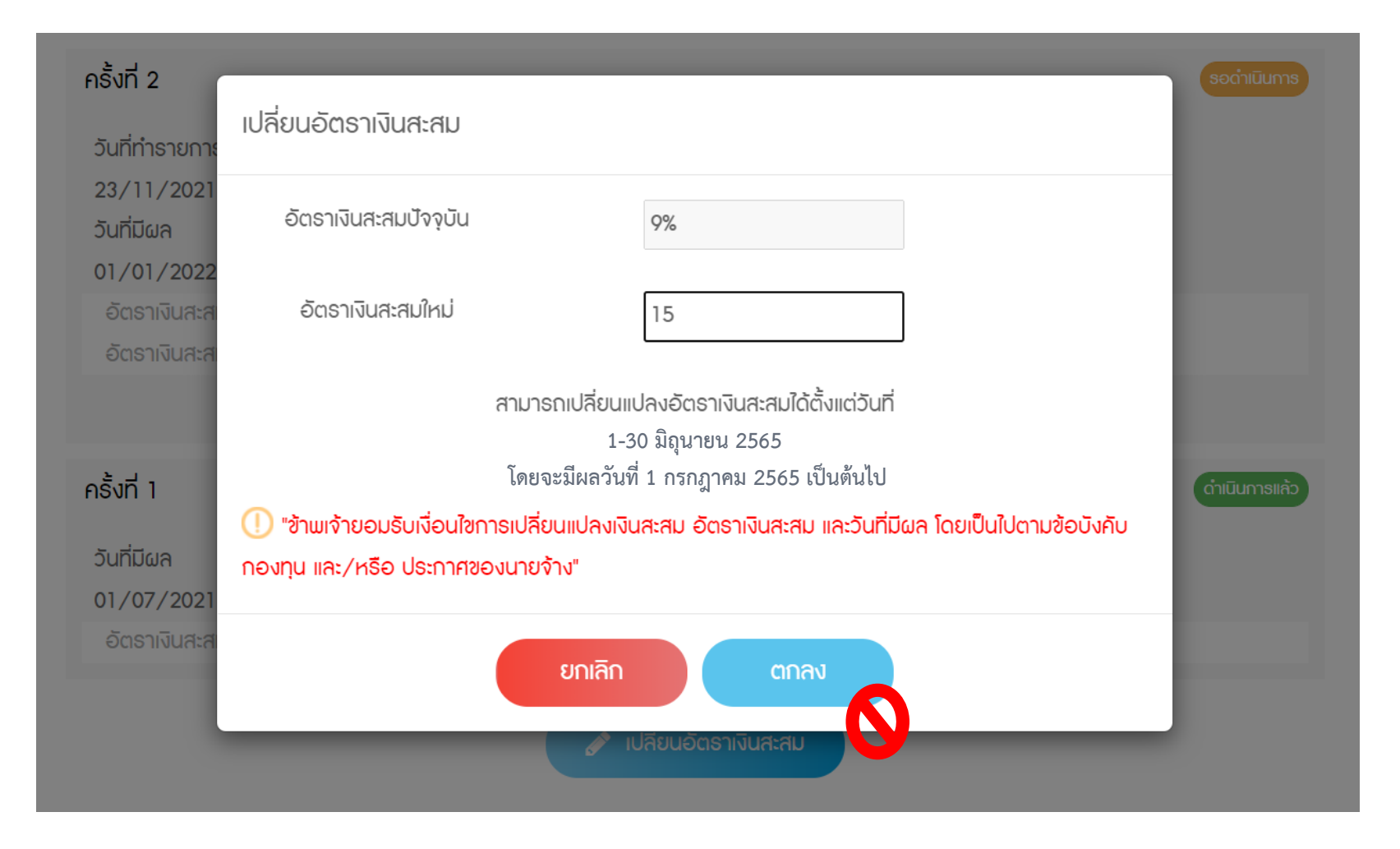

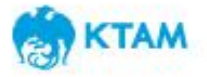

### **Mobile Application**

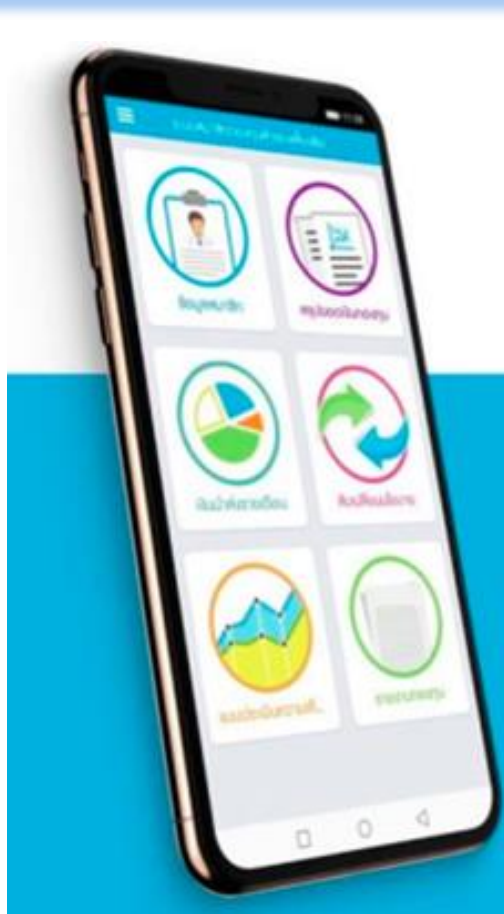

# **KTAM PVD**

**UU KTAM SMART TRADE** 

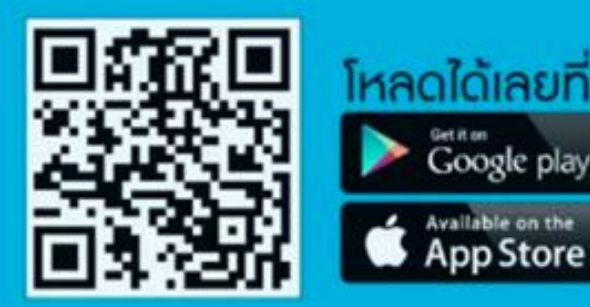

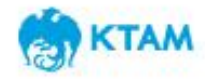

### การเข้าสู่ระบบทะเบียนสมาชิกกองทุนสำรองเลี้ยงชีพ

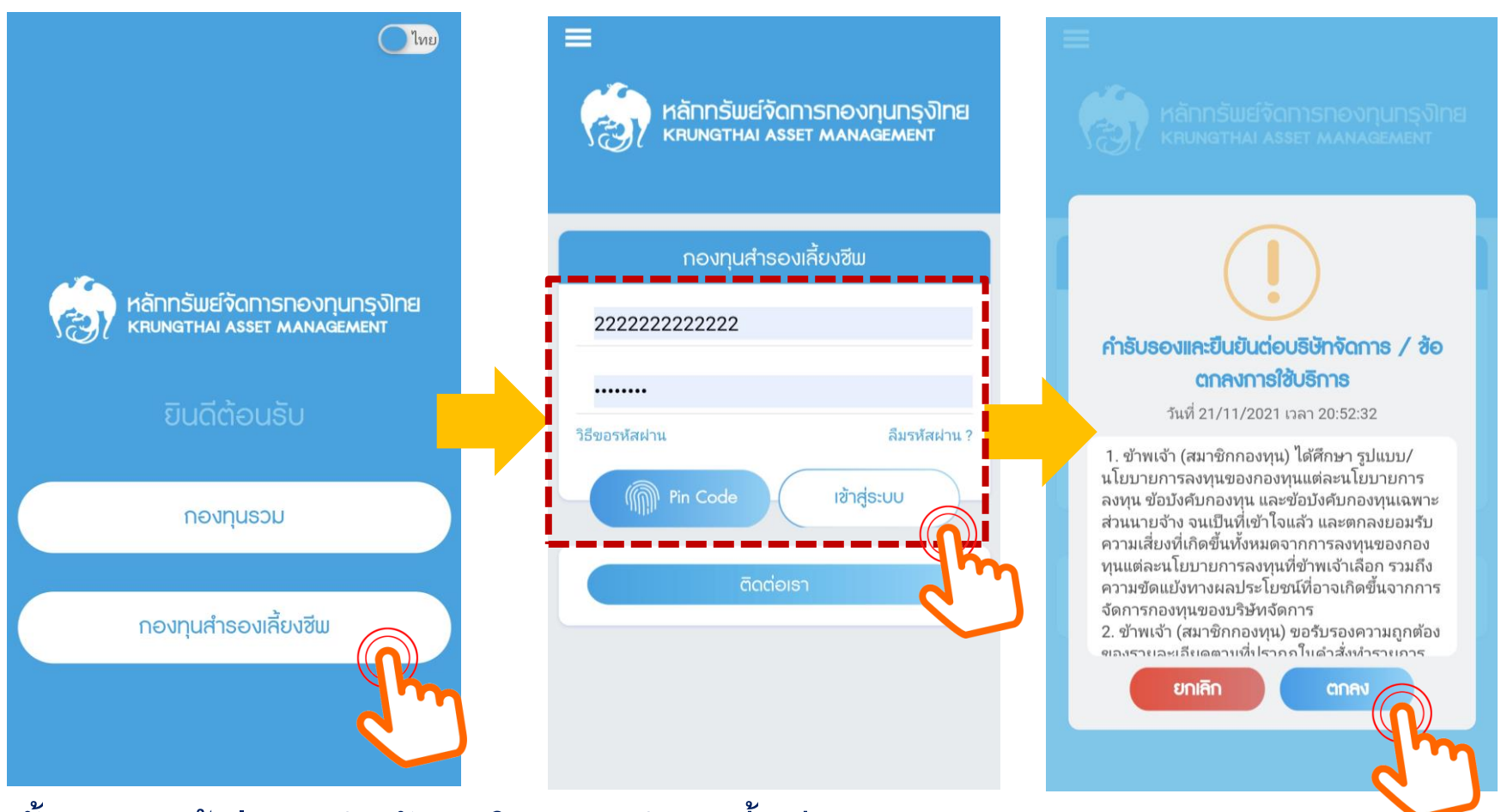

ขั้นตอนการเข้าสู่ระบบ สำหรับสมาชิกกองทุนสำรองเลี้ยงชีพ

1. กรอกชื่อผู้ใช้ (Username) เป็นตัวเลข 13 หลัก (เลขบัตรประชาชนของสมาชิก)

2. กรอกรหัสผ่าน (Password) เป็น 8 หลัก หรือตามที่ท่านได้เปลี่ยนแปลงข้อมูลล่าสุด

3. คลิกที่ปุ่ม "เข้าสู่ระบบ"

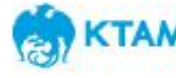

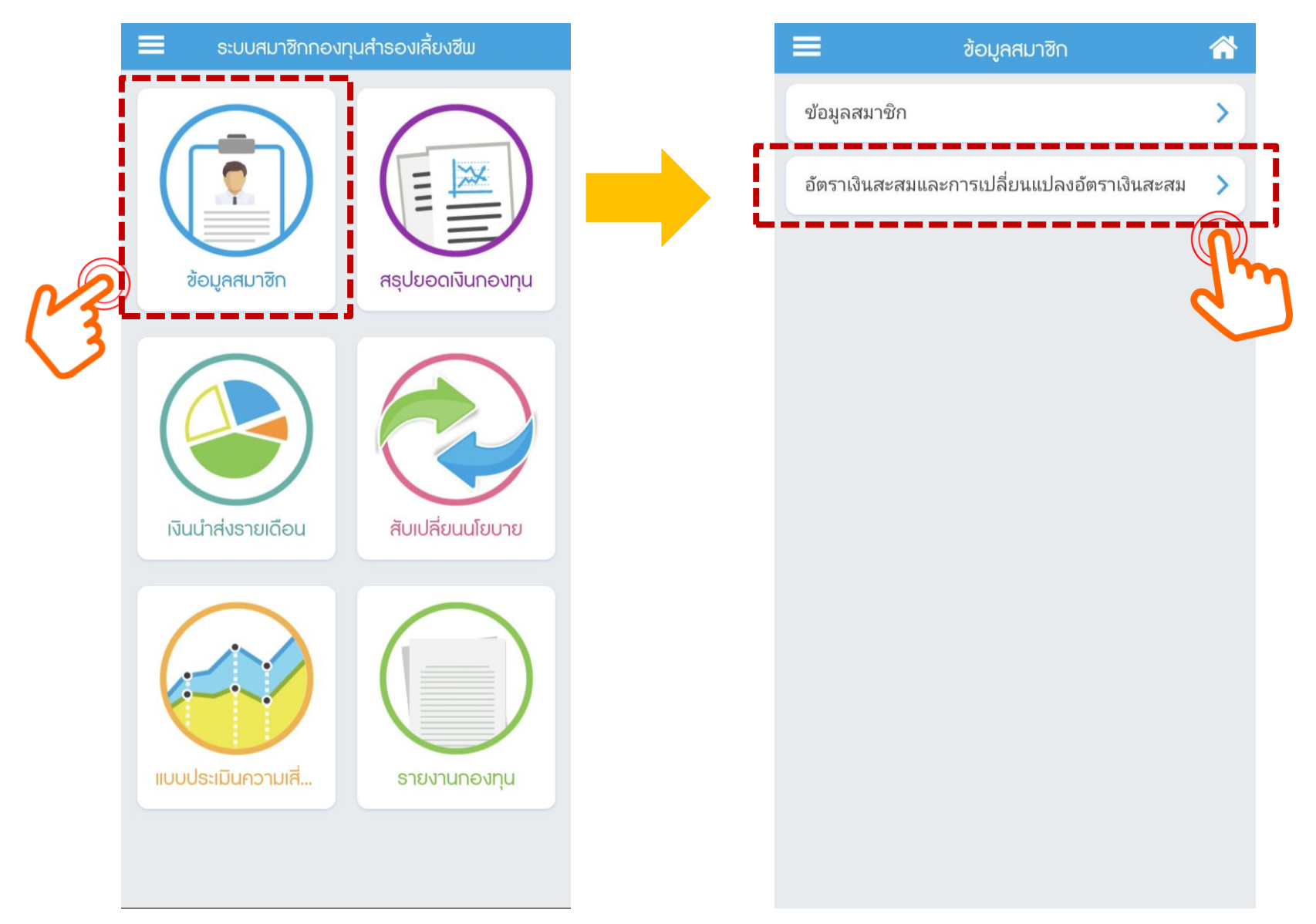

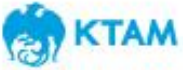

| <u> </u>                    | การ                                              | ะเปลี่ยนอัง                                | าธาเงินสะ                              | สม                                           | 4                         |
|-----------------------------|--------------------------------------------------|--------------------------------------------|----------------------------------------|----------------------------------------------|---------------------------|
| เปลี่ย                      | นอัตธาเงินก                                      | าะสม                                       | ູ່ນ້ອນ                                 | าการทำราย                                    | ยการ                      |
| อัตธาเงิน                   | สะสมปัจจุบัน                                     |                                            |                                        |                                              |                           |
| 9%                          |                                                  |                                            |                                        |                                              |                           |
| อัตธาเงิน                   | สะสมใหม่                                         |                                            |                                        |                                              |                           |
|                             |                                                  |                                            |                                        |                                              | %                         |
| ี้<br>"ข้านเจ้<br>ที่มีผลโด | ໂດຍຈະນີຝລວັ<br>າຍອມຮັບເຈື່ອนໃข<br>ລຍເປັນໄປຕາມข້ອ | ันที่ 1 กร<br>การเปลี่ยนแเ<br>บังคับกองทุเ | กฎาคม 2<br>ปลงเงินสะสม<br>ม และ/หรือ เ | 565 เป็นต้ำ<br>อัตราเงินสะสม<br>ประกาศของนาะ | นไป<br>1 และวัน<br>ยจ้าง" |
|                             | กลับ                                             |                                            |                                        |                                              |                           |
|                             |                                                  |                                            |                                        |                                              |                           |
|                             |                                                  |                                            |                                        |                                              |                           |
|                             |                                                  |                                            |                                        |                                              |                           |
|                             |                                                  |                                            |                                        |                                              |                           |
|                             |                                                  |                                            |                                        |                                              |                           |
|                             |                                                  |                                            |                                        |                                              |                           |

#### ข้อมูลอัตราเงินสะสมปัจจุบันจะถูกแสดงอยู่ในช่องแรก สมาชิกสามารถกรอกอัตราเงินสะสมใหม่ได้ในช่อง <mark>"อัตราเงินสะสมใหม่"</mark>

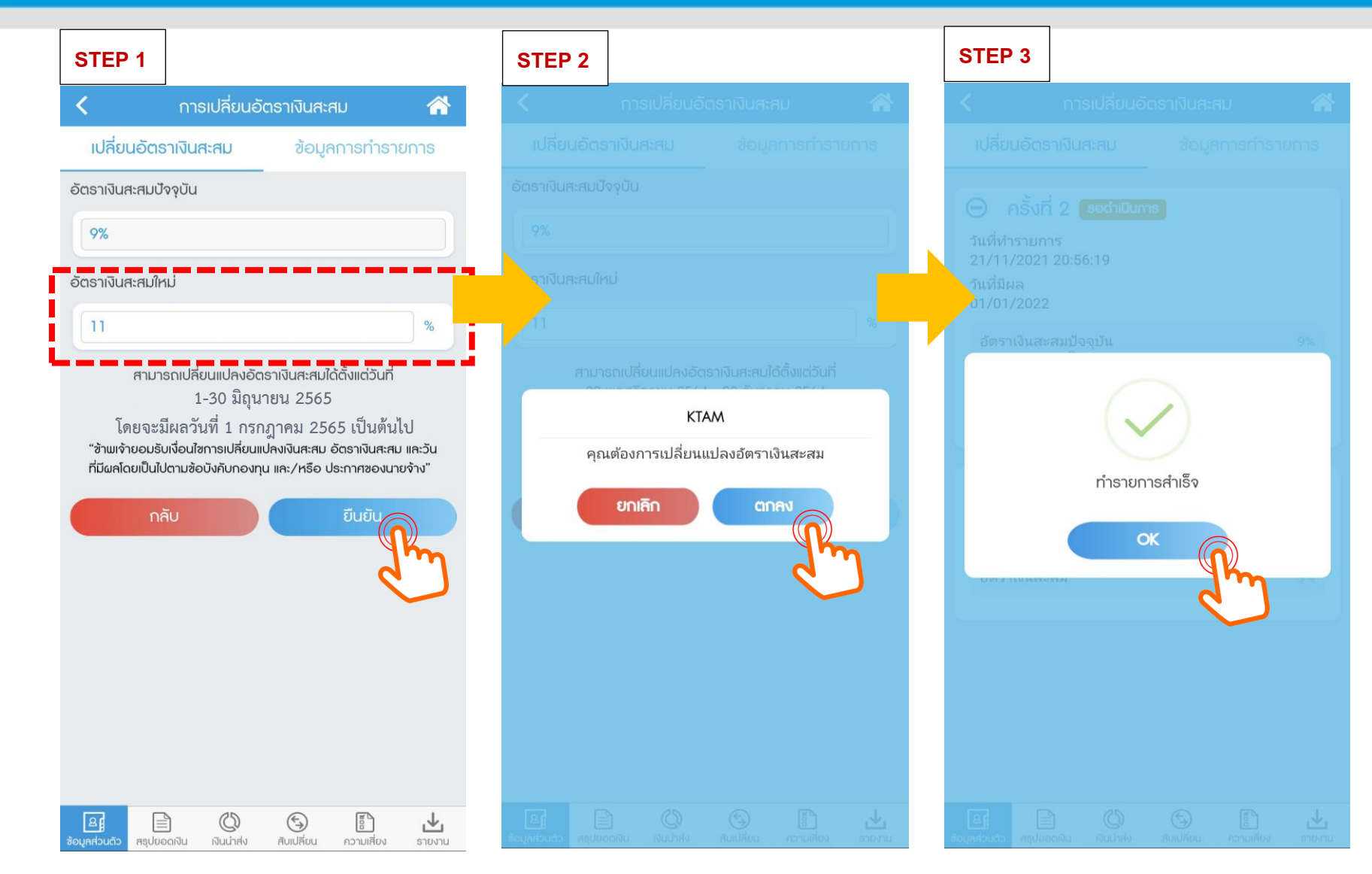

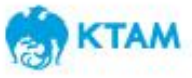

อัตราเงินสะสมใหม่ จะถูกแสดงใน 2 ที่

- เมนู "ข้อมูลการทำรายการ" และจะแสดงสถานะเป็น "รอดำเนินการ" 1.
- เมนู "เปลี่ยนอัตราเงินสะสม" โดยจะแสดงสถานะเป็น "รายการรอดำเนินการ" 2.

%

ข้อมูลการทำรายการ

ยืนยัน

and a

ความเสี่ยง

凼

รายงาน

5

สับเปลี่ยน

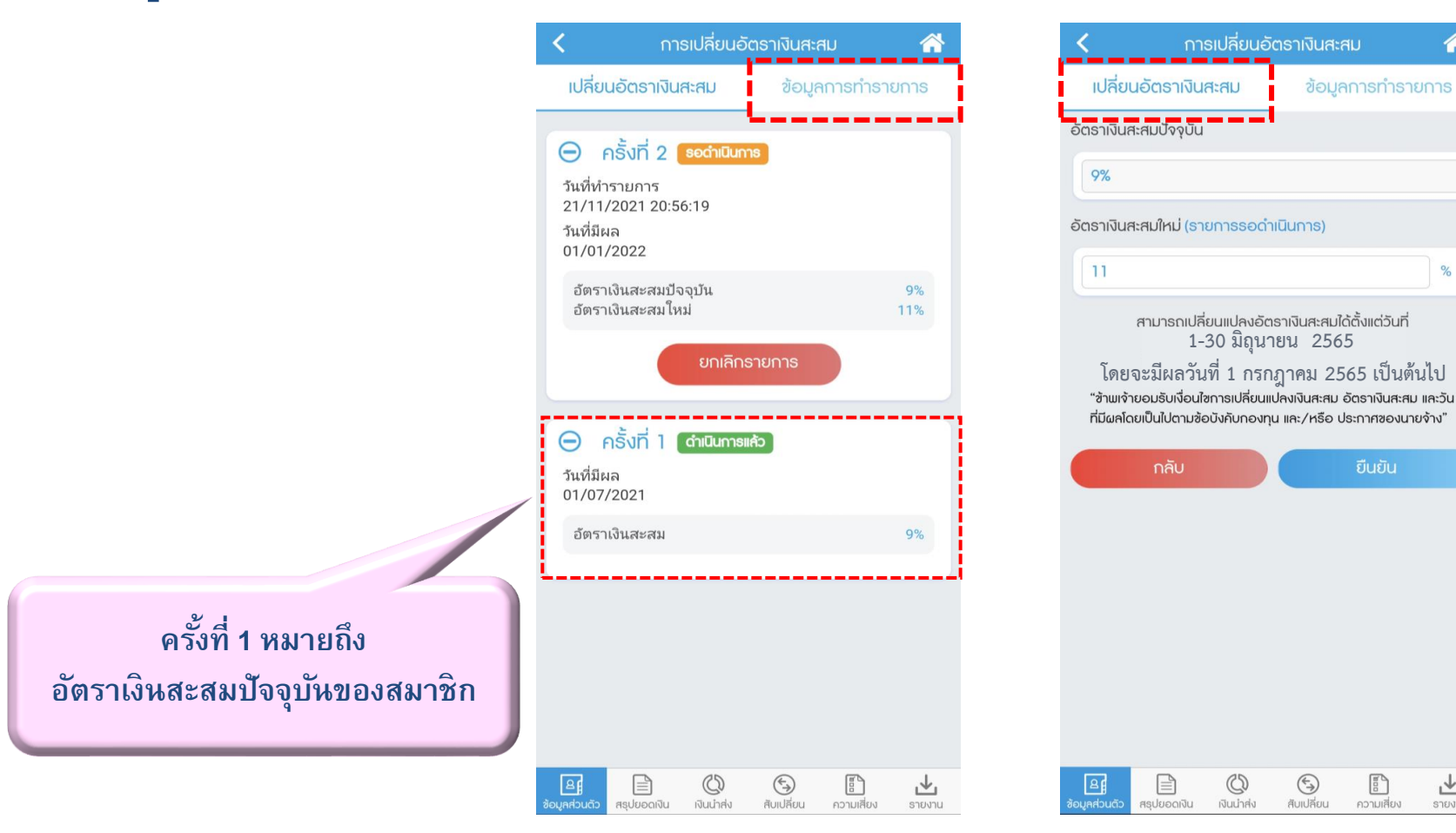

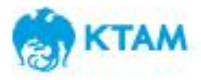

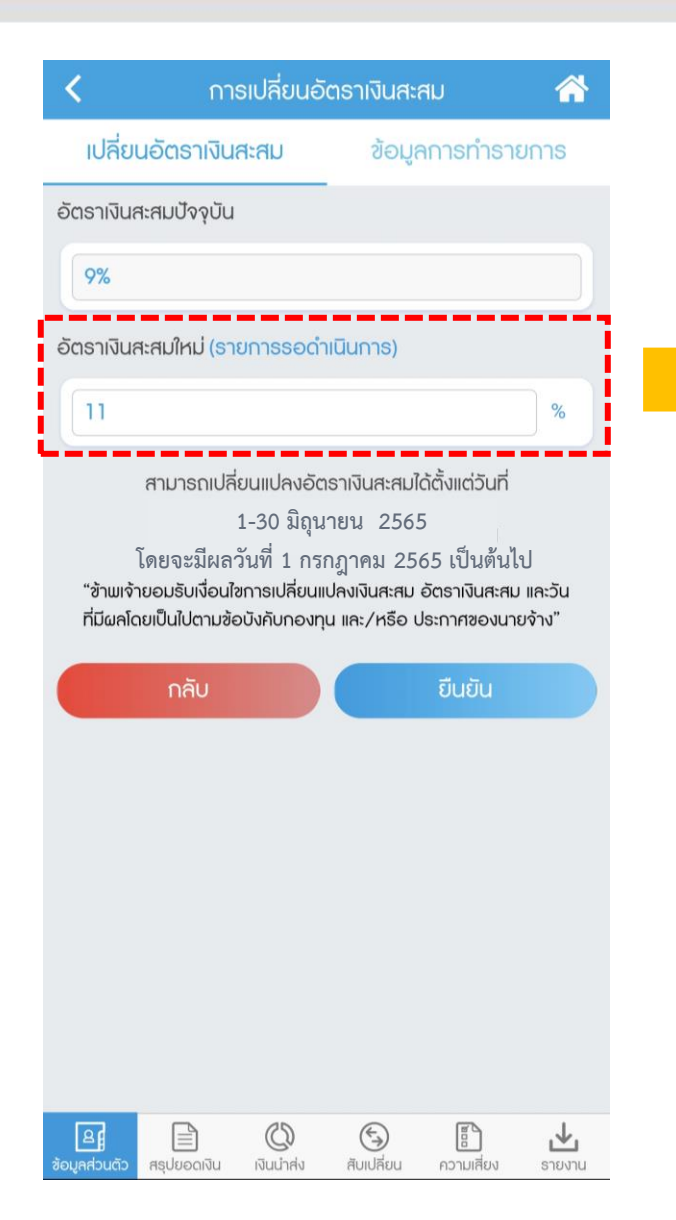

 หากยังอยู่ในรอบของการเปลี่ยนอัตราเงินสะสม สมาชิกสามารถแก้ไข/เปลี่ยนแปลงอัตราเงินสะสมได้ โดยการกรอกอัตราเงินสะสมใหม่แทนที่อัตราเดิม ก่อนหน้า ที่ได้กรอกได้ ระบบจะทำการบันทึกรายการ ทับซ้ำ (Auto replace)

เมื่อสิ้นสุดกำหนดรอบการเปลี่ยนอัตราเงินสะสม
 ระบบจะใช้อัตราเงินสะสมใหม่ล่าสุด ในการทำ
 รายการ

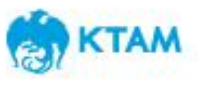

### ขั้นตอนการยกเลิกรายการ

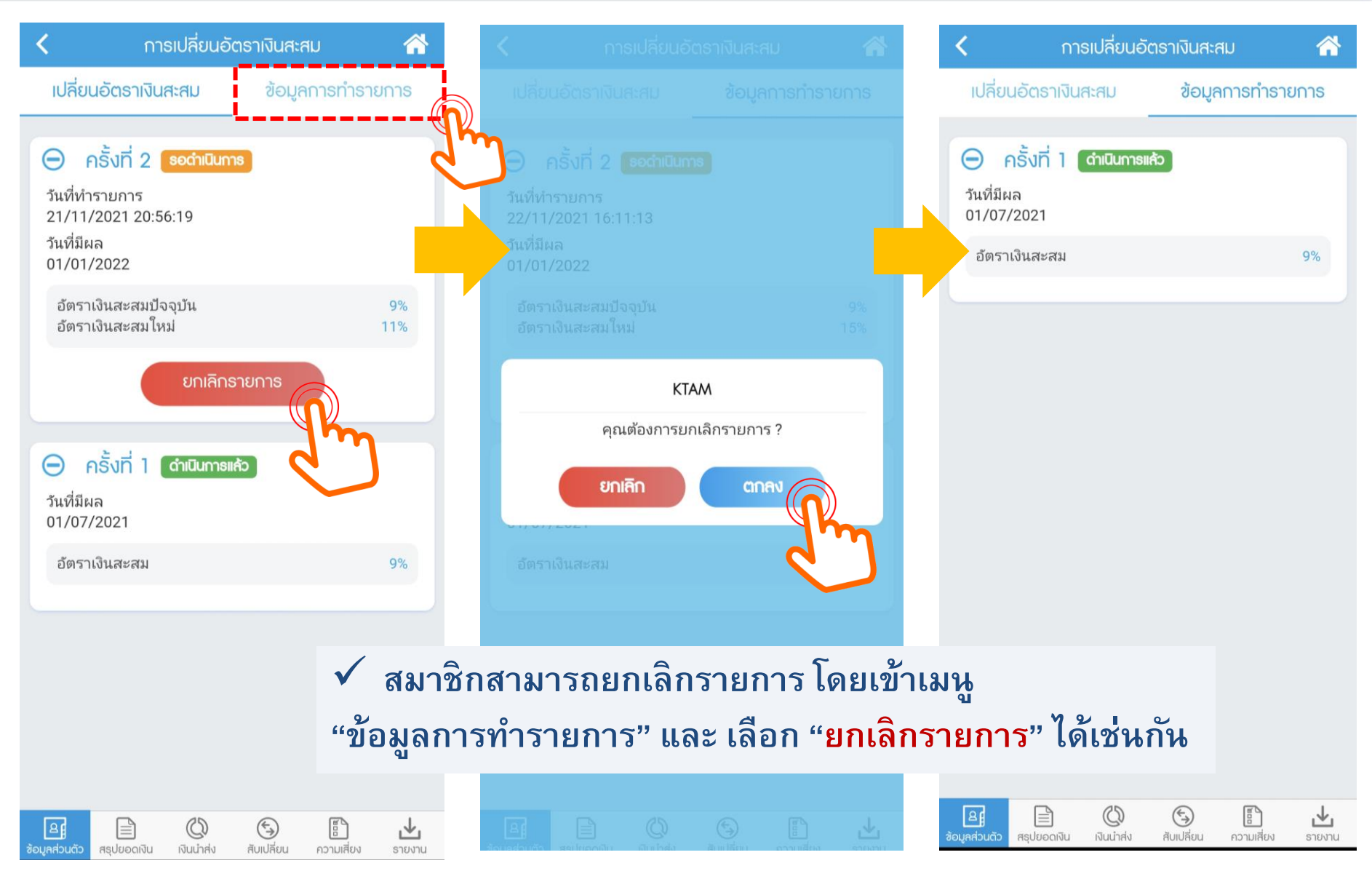

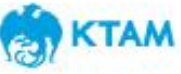

### กรณีกรอกอัตราเงินสะสมใหม่เท่ากับอัตราเงินสะสมปัจจุบัน

#### สำหรับกรอกอัตราเงินสะสมใหม่เท่ากับอัตราเงินสะสมปัจจุบัน

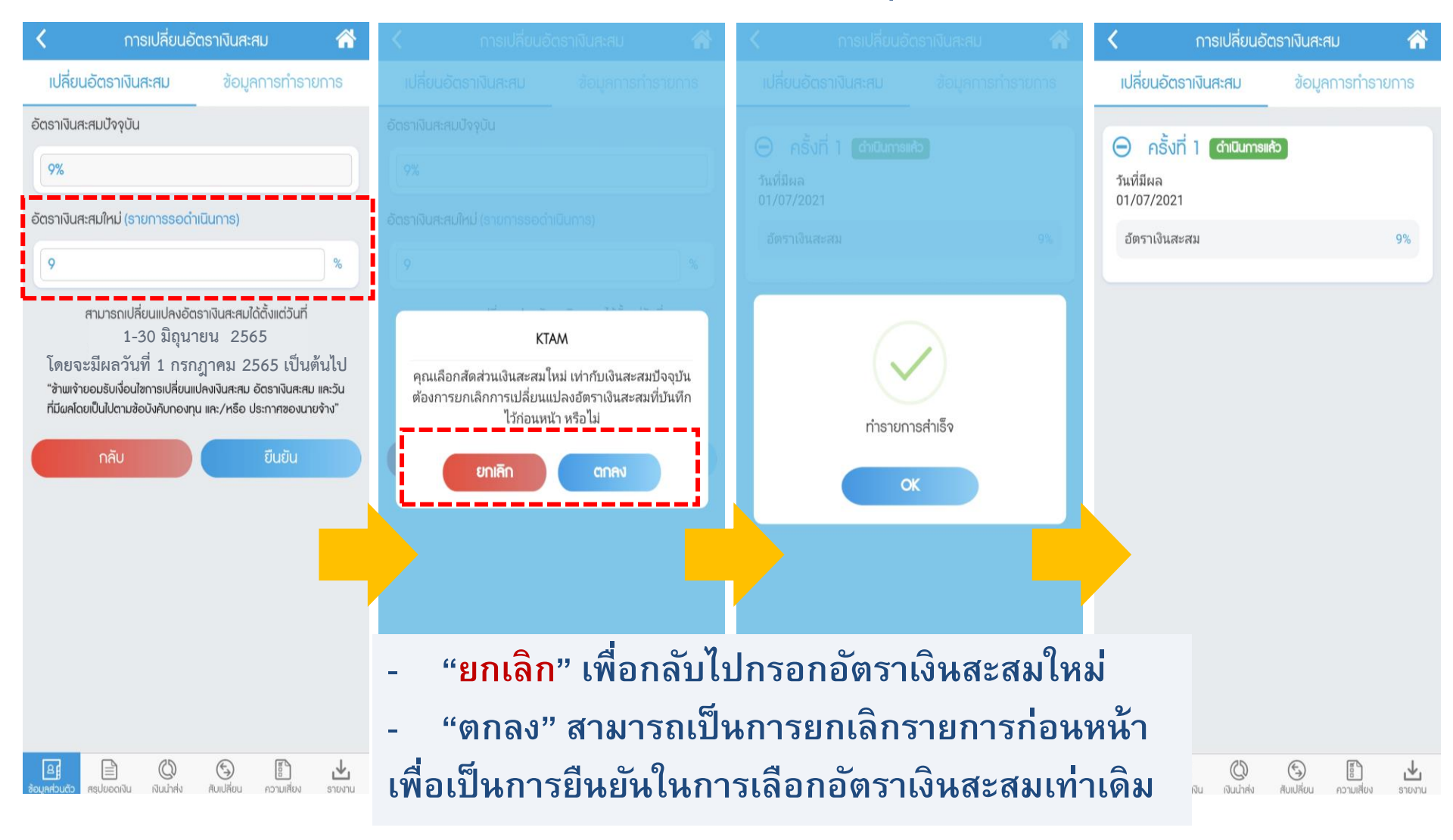

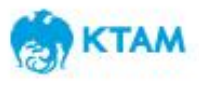

## กรณีที่กรอกอัตราเงินสะสมใหม่ไม่ถูกต้อง

### สำหรับกรณีที่กรอกอัตราเงินสะสมใหม่ไม่ถูกต้องตามข้อบังคับกองทุน (น้อยกว่าหรือมากกว่าที่ข้อบังคับกองทุนกำหนด) เช่น 2% หรือ 16%

\* ตามข้อบังคับกองทุน สมาชิกสามารถกรอกได้อัตราระหว่าง 5%-15% ไม่สามารถกรอกเป็นจุดทศนิยมได้

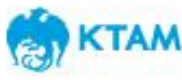

#### สำหรับกรอกอัตราเงินสะสมใหม่ไม่ถูกต้องตามข้อบังคับกองทุน (ระบุเป็นจัดทศนิยม)

| < การเปลี่ยนอัตราเงินสะสม                                  |                 |
|------------------------------------------------------------|-----------------|
| <b>เปลี่ยนอัตราเงินสะสม</b> ข้อมูลการทำราย                 | การ             |
| อัตราเงินสะสมปัจจุบัน                                      |                 |
| 9%                                                         |                 |
| อัตราเงินสะสมใหม่                                          |                 |
| 6.5                                                        | %               |
| <ul> <li>กายายายายายายายายายายายายายายายายายายาย</li></ul> | ແຄະວັນ<br>ຈ້າຈ" |

\* ตามข้อบังคับกองทุน สมาชิกสามารถกรอกได้อัตราระหว่าง 5%-15% ไม่สามารถกรอกเป็นจุดทศนิยมได้

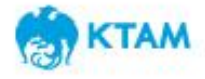

### กรณีการทำรายการ นอกช่วงเวลาการสับเปลี่ยนที่กำหนด

#### กรณีการทำรายการ นอกช่วงเวลาการสับเปลี่ยนที่กำหนด

้สมาชิกจะไม่สามารถกดยืนยันข้อมูล "ตกลง " 🦳 🔍 🔰 ได้ ตัวอย่างตามรูปด้านล่าง

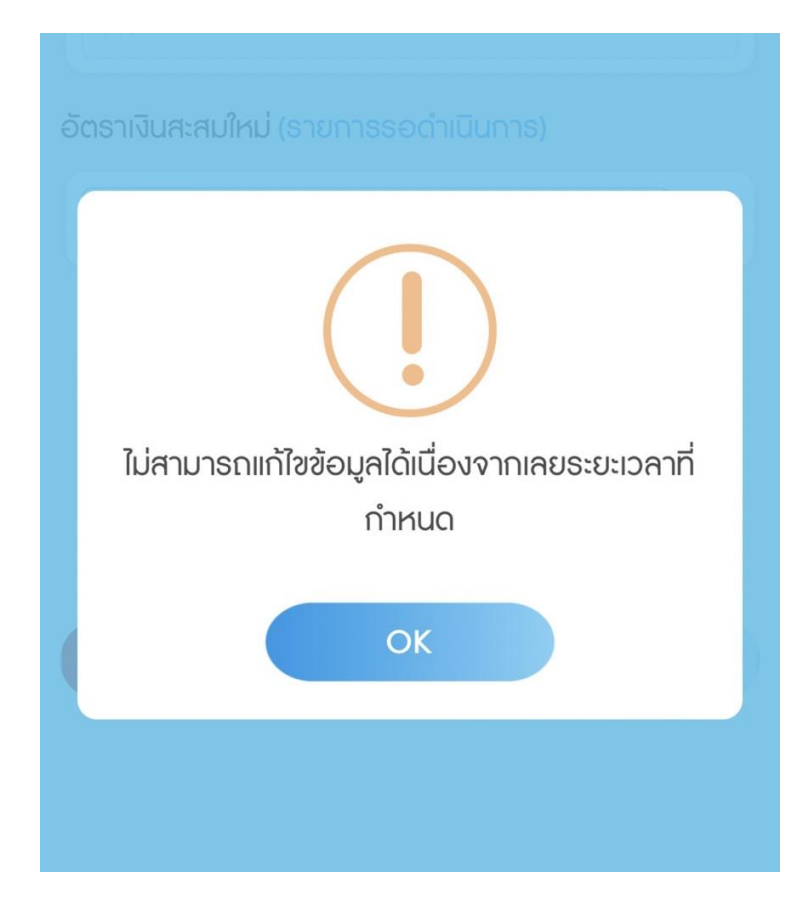

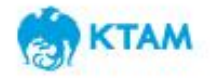

### ข้อความจำกัดความรับผิด (Disclaimer)

- โอกสารฉบับนี้จัดทำขึ้นโดยบริษัทหลักทรัพย์จัดการกองทุน กรุงไทย จำกัด (มหาขน) ("บริษัท") ข้อมูลที่ปรากฏในเอกสารนี้นำมาจากแหล่งข้อมูลที่บริษัท เห็นว่ามีความน่าเชื่อถือ แต่ไม่อยู่ในวิสัยที่จะสามารถตรวจสอบความถูกต้องได้โดยอิสระ บริษัทไม่สามารถให้การรับประกันความถูกต้องหรือสมบูรณ์ของ ข้อมูลดังกล่าว และไม่อาจรับผิดชอบในความผิดพลาดในการแสดงข้อเท็จจริง หรือข้อมูลที่ผ่านการวิเคราะห์ รวมทั้งไม่สามารถรับผิดชอบต่อความเสียหาย อันอาจเกิดขึ้นจากการใช้ข้อมูลนี้ของผู้หนึ่งผู้ใด ความเห็นที่แสดงในเอกสารนี้ประกอบด้วยความเห็นในปัจจุบันของบริษัท ซึ่งสามารถเปลี่ยนแปลงไปได้โดย ไม่ต้องแจ้งให้ทราบล่วงหน้า เอกสารนี้จัดทำขึ้นเพื่อเผยแพร่กับบุคคลที่บริษัทประสงค์จะเผยแพร่เท่านั้น และมิได้จัดทำขึ้นเพื่อนักลงทุนรายอื่นๆ
- เอกสารนี้มีวัตถุประสงค์เพื่อเป็นข้อมูล และมิได้ เป็นส่วนหนึ่งของการเสนอ การขาย หรือการแนะนำให้ซื้อหรือขายผลิตภัณฑ์ใดๆเป็นการเฉพาะเจาะจง แม้ว่าข้อมูลที่ปรากฏในเอกสารนี้จะได้มาจากแหล่งข้อมูลที่เชื่อถือได้ แต่บริษัทไม่สามารถรับผิดชอบในความถูกต้องของข้อมูลดังกล่าว
- บริษัทมิได้ให้คำปรึกษาด้านบัญชี ภาษี หรือกฎหมาย โดยผู้ลงทุนควรปรึกษาเรื่องดังกล่าวกับที่ปรึกษา และหรือผู้ให้คำปรึกษา ก่อนการตัดสินใจใดๆที่
   เกี่ยวเนื่องกับข้อมูลในเอกสารนี้ ผู้ลงทุนควรพิจารณาว่าการลงทุนดังกล่าวมีความเหมาะสมกับตนเอง และควรได้รับคำปรึกษาจากผู้ให้คำปรึกษาด้านการ ลงทุนที่ได้รับอนุญาต
- บริษัทมิได้มอบอำนาจให้บุคคลใดเป็นผู้ให้ข้อมูล หรือเป็นตัวแทน รับรอง แสดง หรือรับประกันข้อมูลใดๆที่มิได้ปรากฏอยู่ในหนังสือชี้ชวน ทั้งนี้ หากมีการ กระทำดังกล่าว ให้ถือว่าข้อมูลที่กล่าวถึงนั้นไม่อาจนำมาประกอบการพิจารณาได้
- ผลตอบแทนในอดีตมิได้แสดงถึงผลตอบแทนในอนาคต และมูลค่าของเงินลงทุน รวมถึงรายได้จากการลงทุนสามารถลดลงและเพิ่มขึ้นได้ ผลตอบแทนใน อนาคตไม่สามารถรับประกันได้ และผู้ลงทุนอาจได้รับเงินคืนน้อยกว่าเงินลงทุนเริ่มแรก แม้กระทั่งในกรณีที่ผลิตภัณฑ์ดังกล่าวเป็นประเภทคุ้มครองเงินต้นก็ ตาม เนื่องจากยังคงมีความเสี่ยงที่ผู้ออกตราสารไม่สามารถชำระหนี้บางส่วนหรือทั้งหมดตามสัญญาได้ ความเห็นที่แสดง ณ ที่นี้ เป็นความเห็นปัจจุบันตาม วันที่ระบุในเอกสารนี้เท่านั้น
- ไม่มีการรับประกันว่ากลยุทธ์การลงทุนนี้จะมีประสิทธิผลภายใต้ภาวะตลาดทุกประเภท และผู้ลงทุนแต่ละท่านควรที่จะประเมินความสามารถของตนในการที่ จะลงทุนในระยะยาว โดยเฉพาะอย่างยิ่งในช่วงที่ตลาดปรับตัวลดลง
- © สงวนลิขสิทธ์ พ.ศ. 2558 บริษัทหลักทรัพย์จัดการกองทุนกรุงไทย จำกัด (มหาชน) สงวนสิทธิ์ตามกฎหมาย.

ติดต่อฝ่ายกองทุนสำรองเลี้ยงชีพ โทรศัพท์. 02-686-6194 Email Address : pvd@ktam.co.th

การลงทุนมีความเสี่ยง ผู้ลงทุนโปรดศึกษาข้อมูลก่อนการตัดสินใจลงทุน

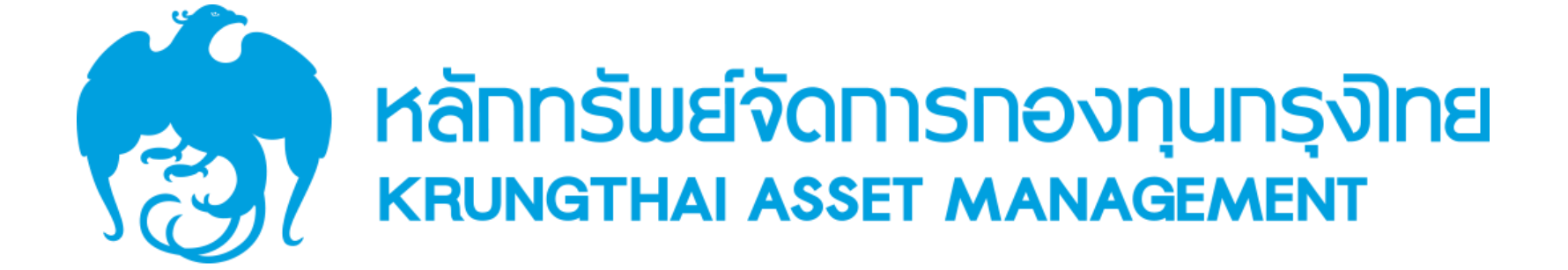